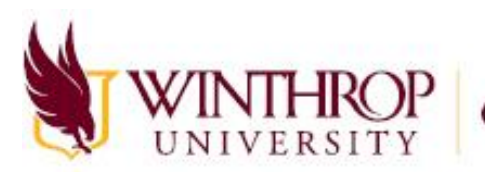

Computing and Information Technology

# **Resetting Your Password**

1. If you begin to login to an application and you forget your password, click on the "Forgot my password" link.

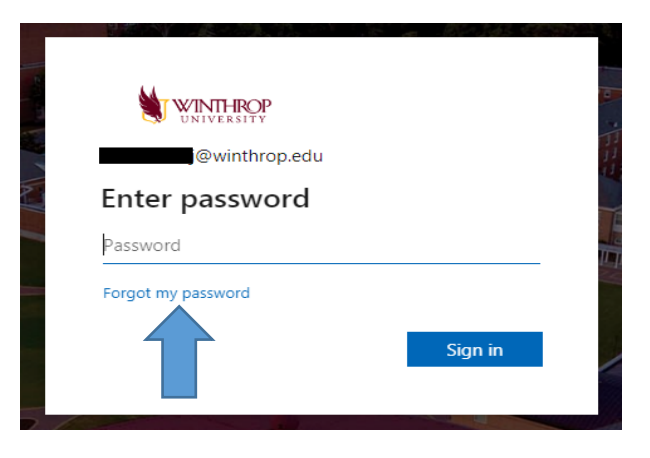

 Follow the steps on the next few screens. Verify your email and enter the characters that appear on the screen. If the characters aren't clear you can click on the refesh button for a new set of characters or click on the audio button and the characters will be spoken to you. Press Next.

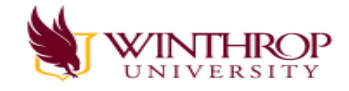

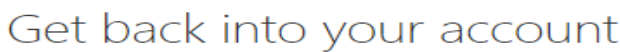

Who are you?

To recover your account, begin by entering your email or username and the characters in the picture or audio below.

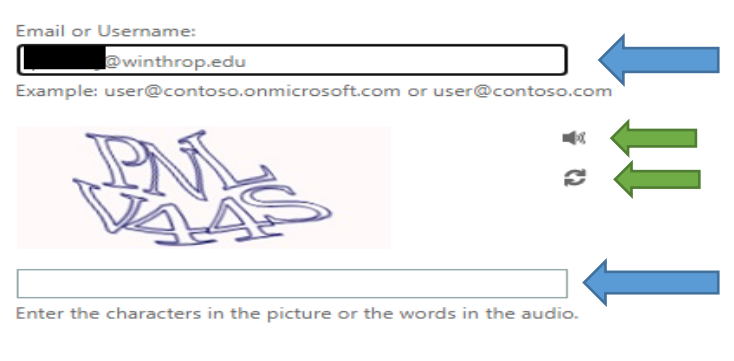

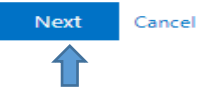

3. You'll be prompted to choose your preferred method of contact for the verification (Email, text, or phone call).

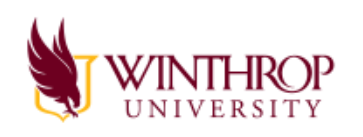

## Get back into your account

verification step 1 > choose a new password

Please choose the contact method we should use for verification:

| • Email my alternate email      | You will receive an email containing a verification code at your alternate emai<br>address ( address ( |  |
|---------------------------------|----------------------------------------------------------------------------------------------------|--|
| $\bigcirc$ Text my mobile phone |                                                                                                    |  |
| ○ Call my mobile phone          | Email                                                                                                  |  |

4. If you choose email, click the "Email" button. An email similar to the one below will be sent to your alternate email account.

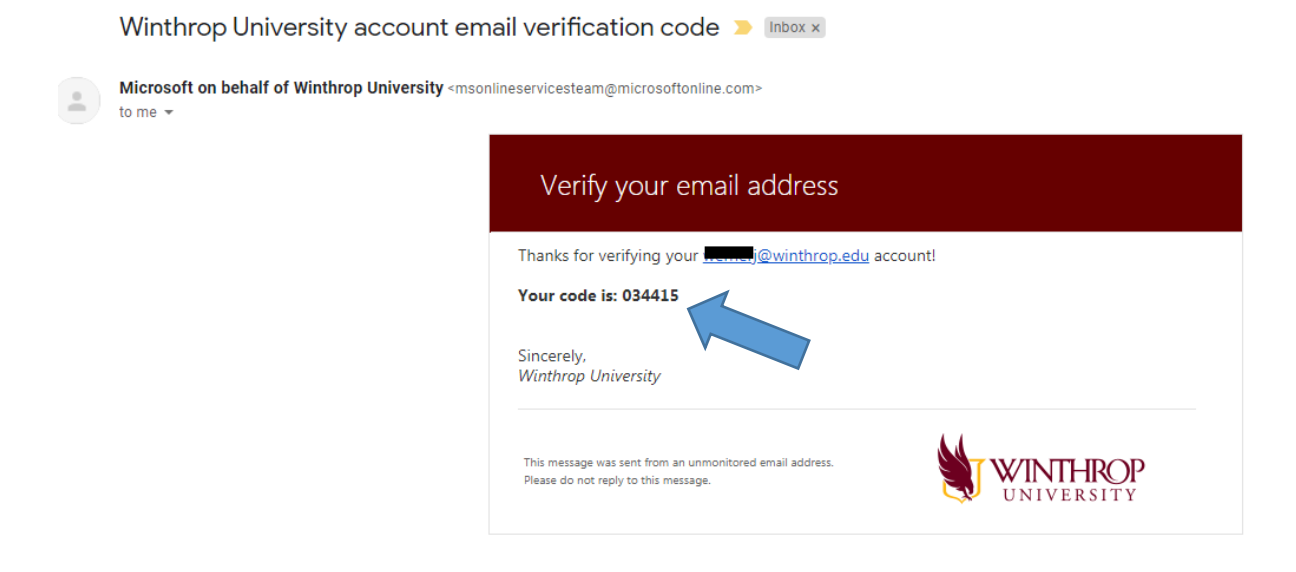

5. If you choose text message as your method, you will be asked to verify the phone number. Once you enter the phone number click on the Text button to continue. If you wish to change your option, simply choose a different method.

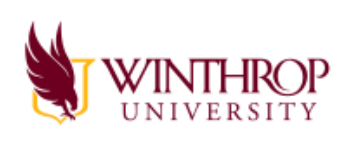

### Get back into your account

verification step 1 > choose a new password

Please choose the contact method we should use for verification:

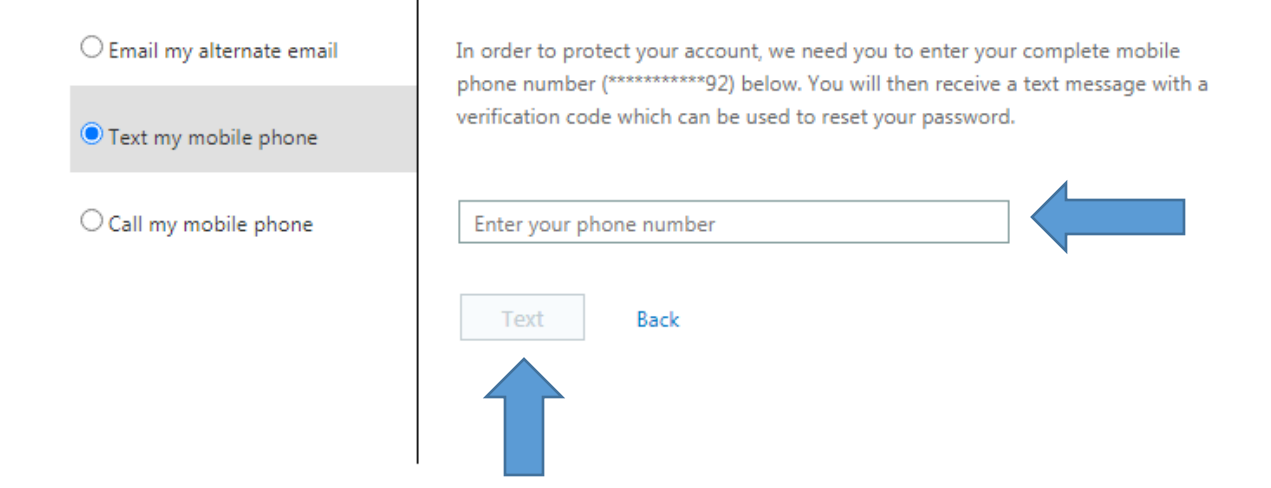

Cancel

6. Once you have been sent the verification code, the following screen will appear. Enter the verification code that was sent to you in the box labeled "Enter your verification code". Press "Next" after you have entered the code.

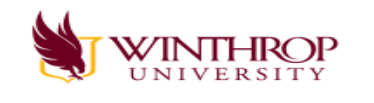

#### Get back into your account

verification step 1 > choose a new password

| Please choose the contact method we | should use for verification:                                              |
|-------------------------------------|---------------------------------------------------------------------------|
| Email my alternate email            | We've sent an email message containing a verification code to your inbox. |
| ○ Text my mobile phone              | Enter your verification code                                              |
| ○ Call my mobile phone              | Next Are you having a problem?                                            |
| Cancel                              |                                                                           |
|                                     |                                                                           |

7. If you're not sure what to do at this point, you can click on the "Are you having a problem" link and a message will appear with some suggestions for you.

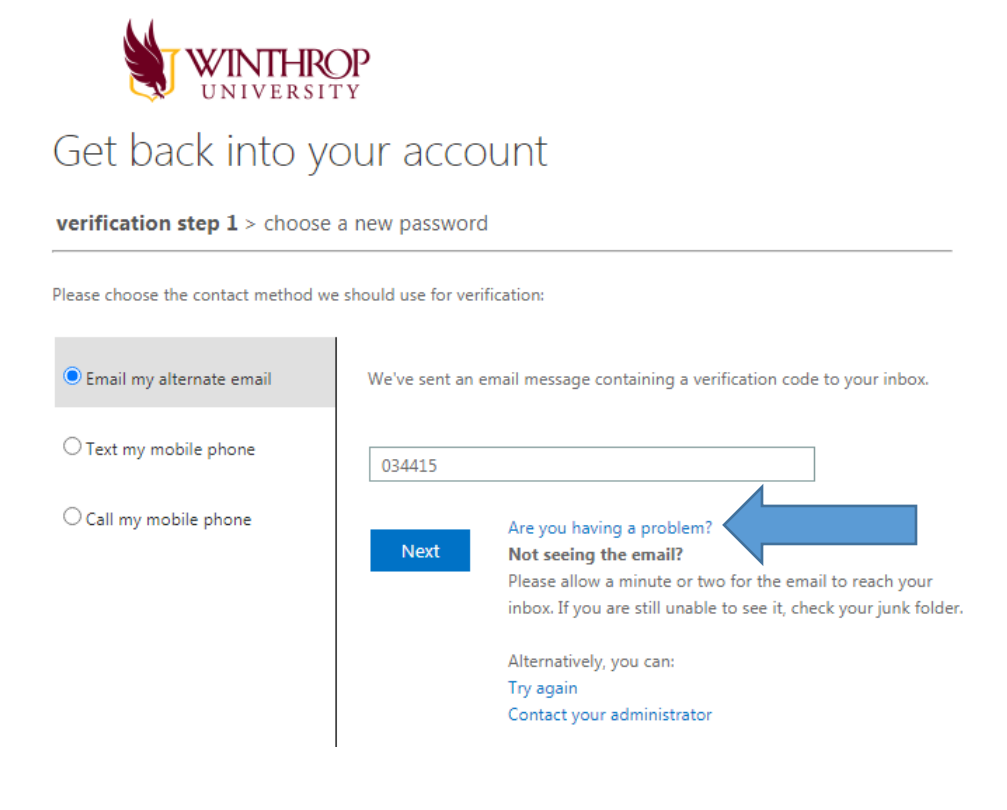

8. Once you've entered the verification code and clicked on Next, the following screen will appear. Simply enter and confirm your new password and click Finish.

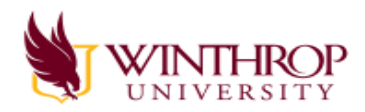

#### Get back into your account

verification step  $1 \checkmark >$  **choose a new password** 

| Enter new password:   |  |
|-----------------------|--|
|                       |  |
| Confirm new password: |  |
|                       |  |
| Finish                |  |

9. If you enter a password that doesn't meet the password guidelines, the following message will appear. Enter and confirm a stronger password and press Next.

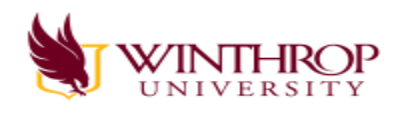

#### Get back into your account

Create a new password

\* Enter new password:

\* Confirm new password:

Unfortunately, your password contains a word, phrase, or pattern that makes it easily guessable. Please try again with a different password.

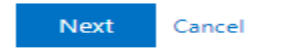

10. Once you have entered an acceptable password, you will get the following confirmation message. Click on the screen where it says "click here" and you will be prompted to login to your application.

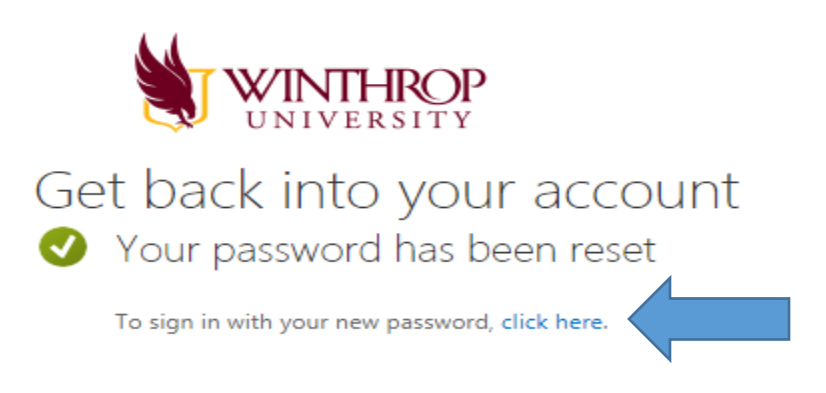

11. After your password has been reset, you will receive an email notification verifying the reset. If you receive an email like this and you HAVE NOT requested a password reset, contact the Help Desk immediately at (803) 323-2400.

| Password reset notification                                                                                                    |
|----------------------------------------------------------------------------------------------------|
| The password on your account has recently been reset. If you performed this password reset, then this message is for your information only. |
| User ID:@winthrop.edu                                                                                                    |
| If you are not sure you or your administrator performed this password reset, then you should contact your administrator immediately.        |
| Remember: Make sure you update all of your devices (phones, tablets, and PCs) with your new password!                                       |
| Sincerely,<br>Winthrop University                                                                                                    |
| This message was sent from an unmonitored email address. Please do not reply to this message.                                               |